## 登入网址: http://hr.jscin.gov.cn/swhyFront/

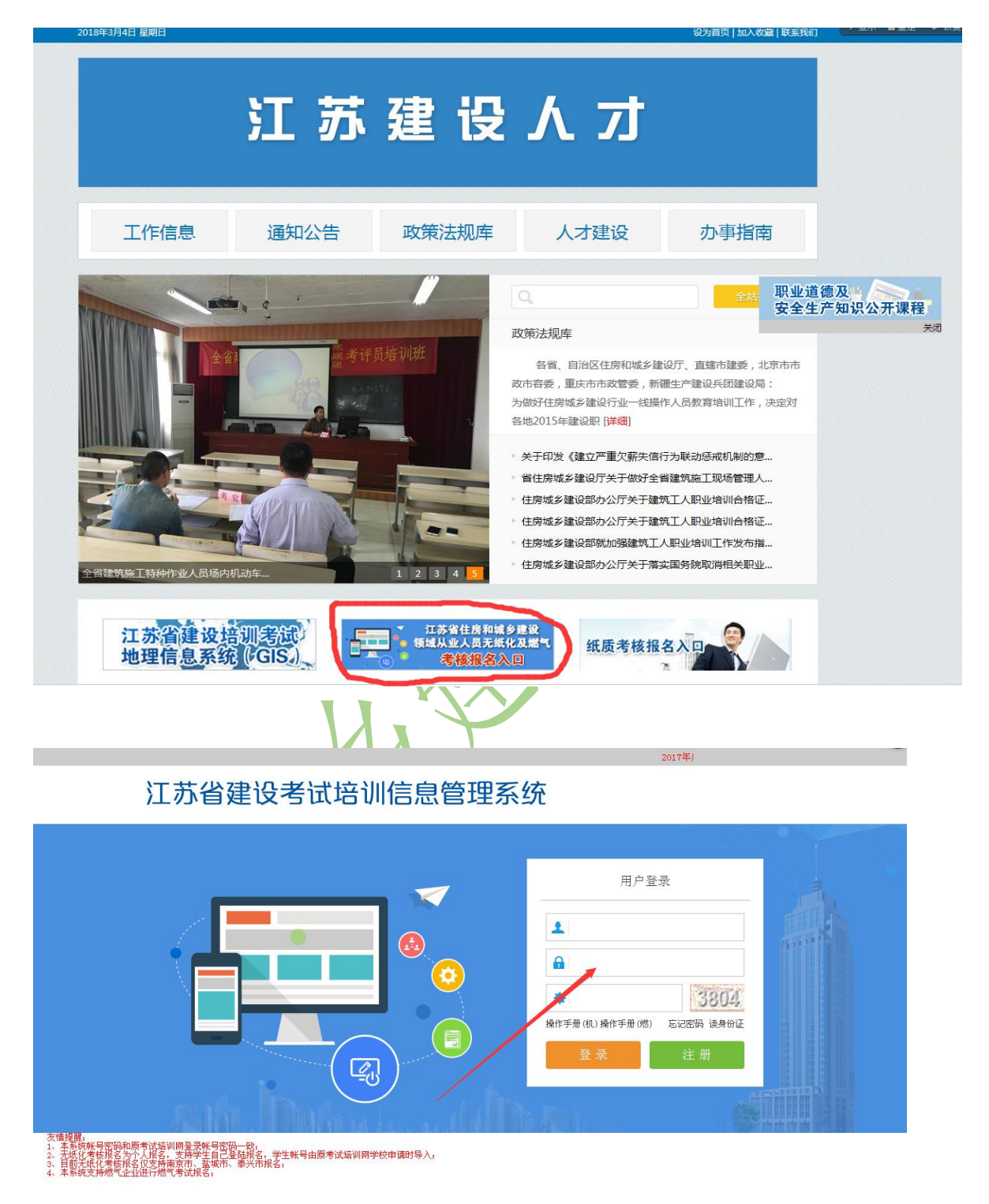

1、本系统帐号密码和原考试培训网登录帐号密码一致;

2、无纸化考核报名为个人报名,支持学生自己登陆报名,学生帐号由原

考试培训网学校申请时导入;

3、如果没有帐号先注册帐号。

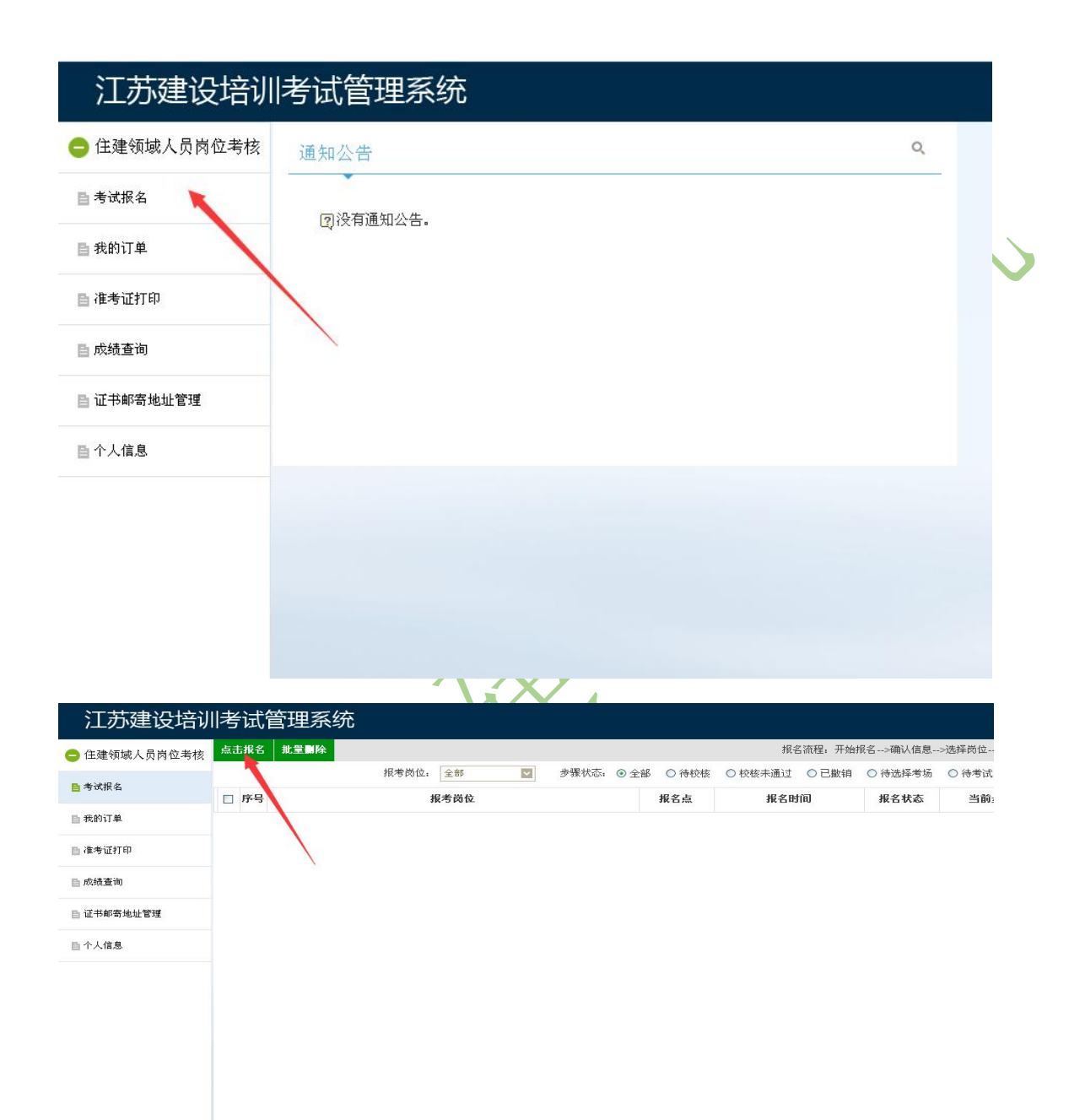

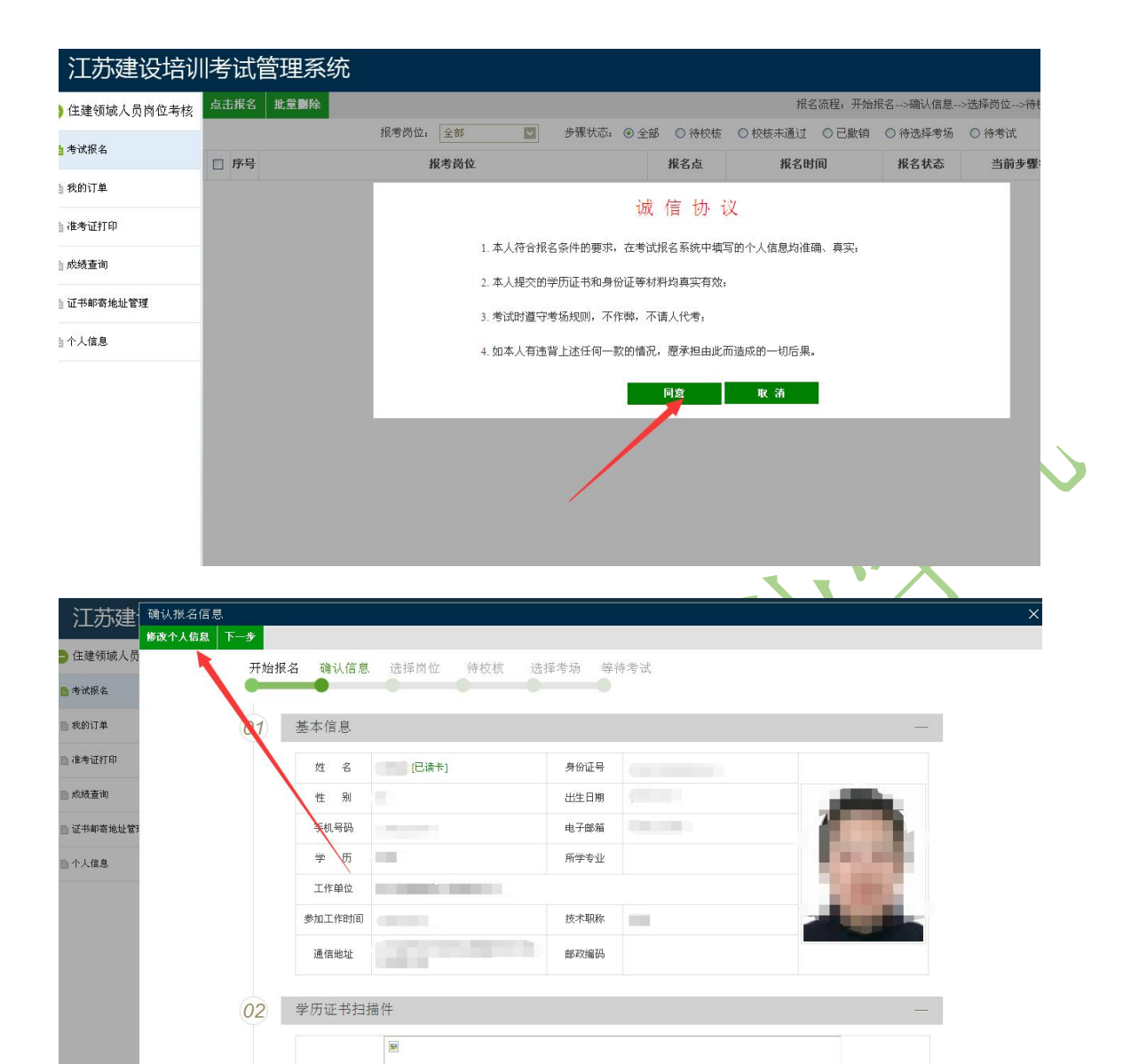

完善本人信息(身份证读取如果企业有条件可以自己刷,也可以到我院来 刷),上传学历证书。点击下一步,选择报名点"常州市",选择需要 报名的专业,"提交报名"。如果企业

| 江苏建立          | 确认报名信息   |                     |               |        | ŝ |
|---------------|----------|---------------------|---------------|--------|---|
| *<br>全建领域人员   | 是交报名 上一步 | 77%117%-白 嘲伤语态 运排闲证 | 付仪核 近排传网 辛博传课 |        |   |
| <b>昌</b> 考试报名 |          | 选择报名点: 常州市          |               |        |   |
| 自我的订单         | 序号 🥏     | 岗位名称                | 8×            | 选择报考岗位 |   |
| 自 准考证打印       | 1.2      | 土建施工                | .员            |        |   |
| <b>自 成绩查询</b> | 2        | 装饰装修施:              | 3工员           |        |   |
|               | 3        | 设备安装施:              | 江员            |        |   |
| 目而分割多加加量的     | 4        | 市政工程施               | 工员            |        |   |
| <b>自</b> 个人信息 | 5        | 土建质量                | 员             |        |   |
|               | 6        | 装饰装修质               | 還员            |        |   |
|               | 7        | 设备安装质               | 员量员           | • ~    |   |
|               | 8        | 市政工程质               | 量员            |        |   |
|               | 9        | 材料员                 | 5             |        | • |
|               | 10       | 机械员                 | 3             |        |   |
|               | 11       | 劳务员                 | 1             |        |   |
|               | 12       | 资料员                 | 3             |        |   |
|               | 13       | 标准员                 | 1             |        |   |

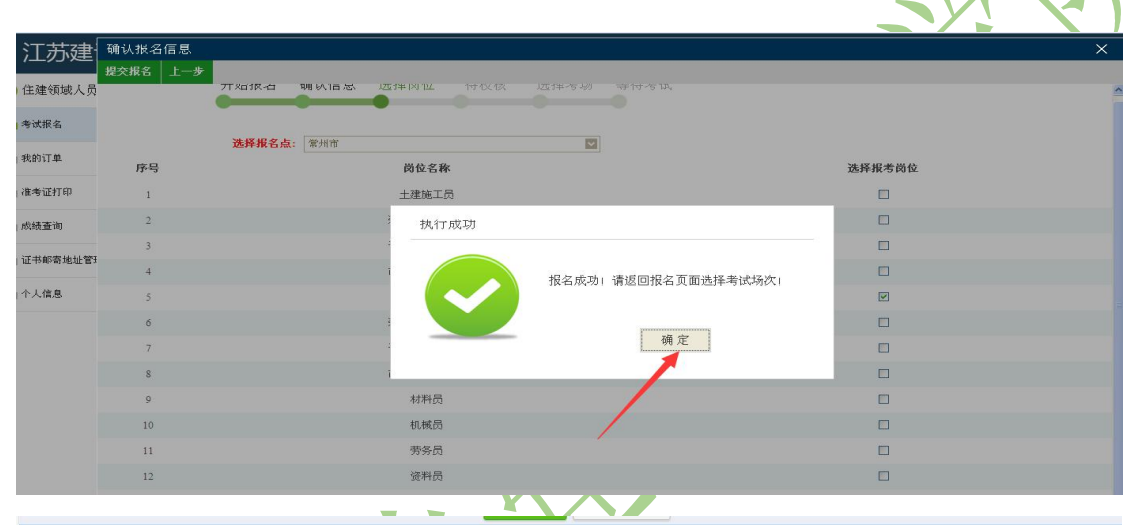

| 江苏建设培训         | 考试管理系统    |                |         |         |                     |         |             | □欢迎您!   首页 |
|----------------|-----------|----------------|---------|---------|---------------------|---------|-------------|------------|
| 😑 住建领域人员岗位考核   | 点击报名批量删除  |                |         |         | 报名流程:开始             | 报名>确认信息 | >选择岗位>待校核>选 | 探考场>在线支付   |
| ■ 考试报名         |           | 报考岗位: 全部 💟 步骤状 | 态: ③ 全部 | 8 ○ 待校核 | ○ 校核未通过 ○ 已撤销       | ○ 待选择考场 | ○ 待考试       |            |
|                | □ 序号      | 报考岗位           |         | 报名点     | 报名时间                | 报名状态    | 当前步骤状态      | 操作         |
| <b>自</b> 我的订单  | □ 1 土建质量员 |                |         | 常州市     | 2017-11-22 10:13:58 | 校核通过    | 请选择考场       | 选择考场       |
| <b>自</b> 准考证打印 |           |                |         |         |                     |         |             |            |
| <b>目 成绩查询</b>  |           |                |         |         |                     |         |             |            |
| 目 证书邮寄地址管理     |           |                |         |         |                     | /       |             |            |
| <b>百</b> 个人信息  |           |                |         |         |                     |         |             |            |
|                |           |                |         |         |                     |         |             |            |
|                |           |                |         |         |                     |         |             |            |
|                |           |                |         |         |                     |         |             |            |
|                |           |                |         |         |                     |         |             |            |
|                |           |                |         |         |                     |         |             |            |
|                |           |                |         |         |                     |         |             |            |
|                |           |                |         |         |                     |         |             |            |

查看常州市的考试计划,选择1号考场。

| 选择考  | 试场次         |                     |                                                                                                    |   |         |     |          |                   |                         | ×                       |
|------|-------------|---------------------|----------------------------------------------------------------------------------------------------|---|---------|-----|----------|-------------------|-------------------------|-------------------------|
| 开始报  | 名 确认信息 选择岗位 | 考试开始时间:<br>待校核 选择考场 | <ul> <li>▼ </li> <li>▼</li> <li>◆</li> <li>◆<th>×</th><th>考试结束时间。</th><th>▼ 至</th><th>X</th><th></th><th></th><th>Q.搜索<br/>SERNICH</th></li></ul> | × | 考试结束时间。 | ▼ 至 | X        |                   |                         | Q.搜索<br>SERNICH         |
| □ 序号 | 1           |                     | 月计划名称                                                                                                    |   |         | 地点  | 月计划编号    | 考试开始时间            | 考试结束时间                  | 选择考试场次                  |
| 1    | 常州市12月份月度计划 |                     |                                                                                                    |   |         | 常州市 | 17010412 | 2017-12-1         | 2017-12-31              | 选择1号考场                  |
| □ 2  | 南京市12月份月度计划 |                     |                                                                                                    |   |         | 南京市 | 17010112 | 考场地址<br>2017-12-1 | :常州市钟楼区700<br>2017-12-2 | 路12号1号楼2楼考试机》<br>选择1号考场 |
| 3    | 南京市11月份月度计划 |                     |                                                                                                    |   |         | 南京市 | 17010111 | 2017-11-1         | 201 -11-30              | 选择1号考场                  |
| 4    | 泰兴县11月份月度计划 |                     |                                                                                                    |   |         | 泰兴市 | 17014111 | 2017-11-1         | 2017-11-30              | 选择1号考场                  |

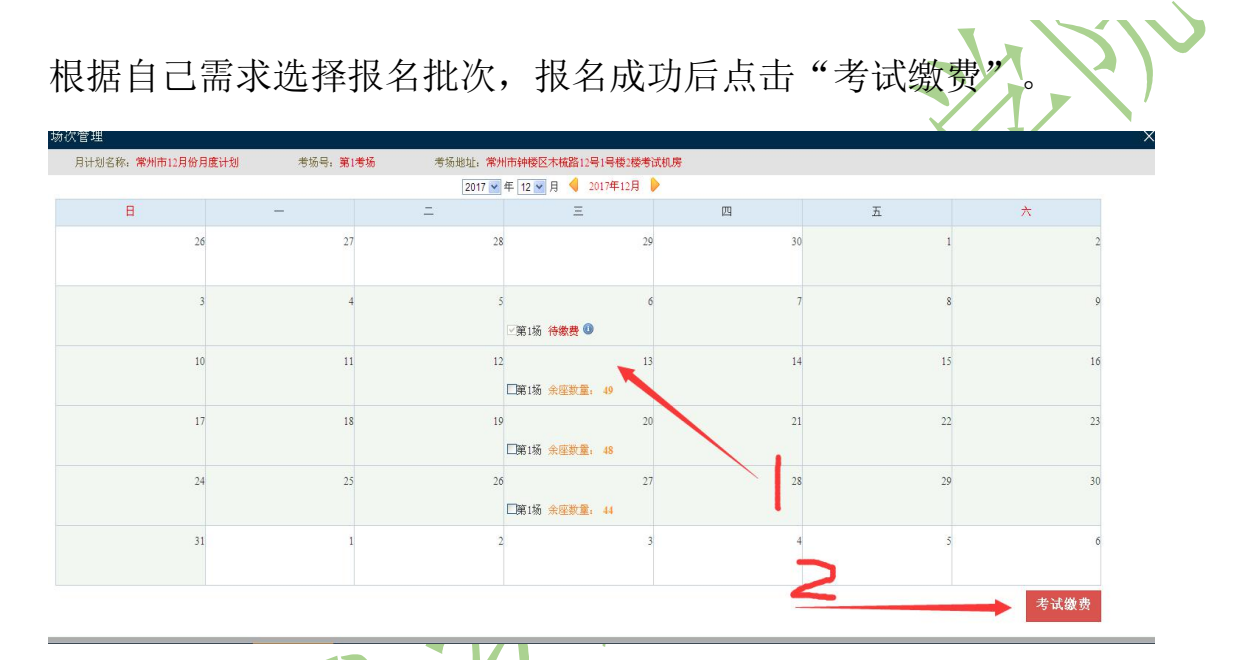

## 点击确认缴费,确认缴费后不可以撤销报名。

| 月计划名称;常州市12月份月度 | 计划 考场号:第1考场                   | 考场地址;常州市钟楼区木梳路12号                    | 1号楼2楼考试机房              |                    |                    |                        |   |    |
|-----------------|-------------------------------|--------------------------------------|------------------------|--------------------|--------------------|------------------------|---|----|
|                 |                               | 2017 🕶 年 12 🕶 月 🤞 20                 | 17年12月 🕨               |                    |                    |                        |   |    |
| B               | -                             | <u>а</u> <u>Е</u>                    | I                      | Щ                  | 五                  |                        | 大 |    |
| 26              | 27                            | 28                                   | 29                     | 30                 |                    | 1                      |   | 2  |
| 3               | 考生信息                          |                                      |                        |                    |                    |                        |   | 9  |
|                 | 姓名:                           | 身份证号:                                |                        | 单位名称:              |                    |                        |   |    |
| 10              | <b>报考岗位 考点</b><br>1 土建质童员 常州市 | 考试地址<br>常州市钟楼区木杭路12号1号楼2楼考           | 考试日期<br>试机房 2017-12-06 | 考试开始时间<br>09:00:00 | 考试结束时间<br>11:00:00 | <b>考试费用</b><br>60.00 元 |   | 16 |
| 17              | 总金额: <mark>70.00</mark> 元(其中: | 包含10.00元报名费,提示: <mark>缴完费后不可以</mark> | (撤销报名! )               |                    |                    |                        |   | 23 |
| 24              |                               | 确认缴费                                 | 关闭                     |                    |                    |                        |   | 30 |
| 31              | 1                             | 2                                    | 3                      | 4                  |                    | 5                      |   | 6  |

查看本人报名信息是否正确,确认后点击"提交"

|        | 订<br>生                      | <sup>单状态: 待撤费</sup><br>成时间: 2017/11/22 10:32:42<br>文座位已餐 |                                   |                                                |                                 |  |
|--------|-----------------------------|----------------------------------------------------------|-----------------------------------|------------------------------------------------|---------------------------------|--|
|        |                             | 考试信息<br>共振考了1岗位考试服名费10.00<br>考点 考试岗位 考场号<br>常州市 土建质量员 1  | 元。<br>考试地址<br>常州市钟框区木根路12号1号框2框考试 | 考试时间 考试费用<br>1.版 2017-12-06 09:00-11:00 60.00元 |                                 |  |
|        | **4                         | : <b>信息</b><br>考生姓名: //<br>身份证号: //                      | 单位名称:                             | -                                              |                                 |  |
|        | ة<br>قدار                   | 2歲费用。 70.00 元<br>支付方式                                    | 订单已生现,您必须在19分<br>将自动作废语订单!        | <b>49.9秒</b> 内完成变位 否则系统                        |                                 |  |
|        |                             |                                                          | 提交,職時到支付页面                        |                                                |                                 |  |
| 根据自己情况 | 况,选择<br><sup>,</sup> ¥70.00 | 缴费银行                                                     | <b>テ</b> ,点击下                     | 一步                                             | 0111122103242892857 <b>₩∰ ~</b> |  |
|        | そうけ / 満选弊限行<br>个人支付         |                                                          |                                   |                                                |                                 |  |
|        | 🛕 广发银行                      | 合 交通銀行                                                   | 🕒 中国银行                            | 🚃 平安銀行                                         |                                 |  |
|        | (パ) 浦发銀行                    | ☞ 兴业银行                                                   | Eank 光大银行                         | (1) 中信銀行                                       |                                 |  |
|        | ♪海銀行                        | 🐇 邮储银行                                                   | ③ 北京銀行                            | <b>企</b> 华夏银行                                  |                                 |  |
|        | 🔀 深发银行                      | S 民生銀行                                                   | 图 工商银行                            | 🕲 农业银行                                         | •                               |  |
|        | 🙆 招商银行                      | 🔇 建设银行                                                   |                                   |                                                |                                 |  |
|        | 下一步                         |                                                          | Z                                 |                                                |                                 |  |

按照缴费要求完成缴费报名。

如果缴费不成功,返回主界面查看"我的订单",继续完成缴费。

| 江苏建设培训                                                                                                    | 考                                    | 试管理系统                                     |                                                      |               |                                             |            |         |                   | 欢迎您!   首了                         | 页  帮助 退出<br>     |
|----------------------------------------------------------------------------------------------------|--------------------------------------|-------------------------------------------|------------------------------------------------------|---------------|---------------------------------------------|------------|---------|-------------------|-----------------------------------|------------------|
| ○ 住建领域人员岗位考核 订单状态: ◎ 全部 ○ 待缴费 ○ 已缴费 ○ 已划期                                                                                                    |                                      |                                           |                                                      |               |                                             |            |         |                   |                                   |                  |
| ■ 考试报名                                                                                                    | 序号                                   | 订单编号                                      | 岗位名称                                                 | 月度计划名称        | 创建时间                                        | 报名费 (元)    | 考试费 (元) | 金額(元)             | 订单状态                              | 操作               |
|                                                                                                    | 1                                    | 20171122103242892857                      | 土建质量员;                                               | 常州市12月份月度计划   | 2017-11-22 10:32:42                         | 10.00      | 60.00   | 70.00             |                                   |                  |
|                                                                                                    |                                      |                                           |                                                      |               |                                             |            |         |                   |                                   |                  |
| ■ 准考证打印                                                                                                    |                                      |                                           |                                                      |               |                                             |            |         |                   |                                   |                  |
| ■ 成绩查询                                                                                                    |                                      |                                           |                                                      |               |                                             |            |         |                   |                                   |                  |
| ■ 证书邮寄地址管理                                                                                                    |                                      |                                           |                                                      |               |                                             |            |         |                   |                                   |                  |
| ■ 个人信息                                                                                                    |                                      |                                           |                                                      |               |                                             |            |         |                   |                                   |                  |
| <ul> <li>360 日本部本</li> <li>360 日本部本</li> <li>1 万建设培训</li> <li>① 江方建设培训</li> <li>① 住建領域人员岗位考核</li> <li>日本約17年</li> <li>日本約17年</li> <l< th=""><th>戊<br/>丁<br/>保<br/>存<br/>此<br/>問<br/>同<br/>同</th><th>カ后可以る<br/><sup>(页的密码吗? (若密使用用电缆<br/></sup></th><th>生 <mark>考前</mark>三<br/><sup>(法考证号:</sup><br/>是百已生成准考证</th><th><b>三天打印</b></th><th>佳考证<br/>************************************</th><th><u>全</u>部</th><th></th><th>-<br/>が送む!<br/>考试时间</th><th>↓<br/>首页   存取   礼<br/>可口法考<br/>11口法考</th><th>X<br/>器<br/>E<br/>距</th></l<></ul> | 戊<br>丁<br>保<br>存<br>此<br>問<br>同<br>同 | カ后可以る<br><sup>(页的密码吗? (若密使用用电缆<br/></sup> | 生 <mark>考前</mark> 三<br><sup>(法考证号:</sup><br>是百已生成准考证 | <b>三天打印</b>   | 佳考证<br>************************************ | <u>全</u> 部 |         | -<br>が送む!<br>考试时间 | ↓<br>首页   存取   礼<br>可口法考<br>11口法考 | X<br>器<br>E<br>距 |
| 仔细查看〉                                                                                                    | 隹>                                   | 参证上的学                                     | 考试地点                                                 | 点和考试!         | 时间,认                                        | 人真阅        | 读考      | 场规                | 则,有                               | 带好身              |
| 份证原件利                                                                                                    | 印义                                   | <b>生考证</b> 提前                             | 前半小时                                                 | <b>寸</b> 到候考室 | 宦准备侯                                        | 考。         |         |                   |                                   |                  |

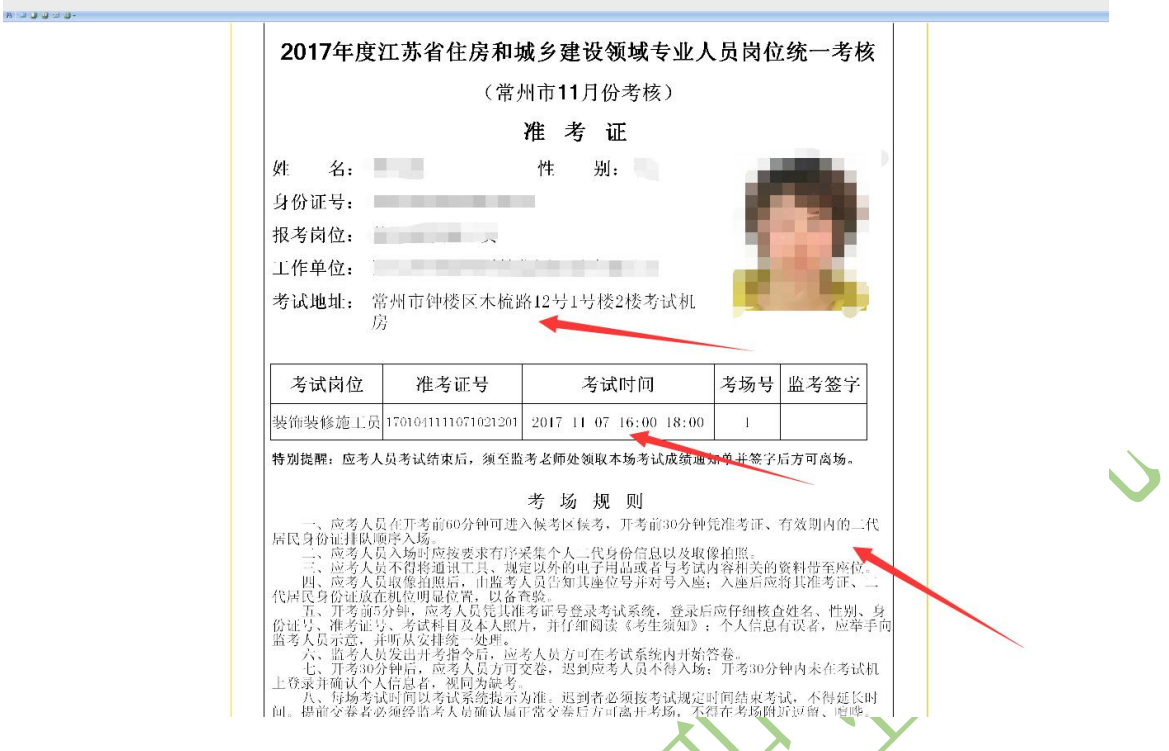

考试结束后成绩直接显示。5个工作日后可查看打印证书(现都为电子证

书,不再办理纸质证书)。如果不合格可继续申报下个批次考试。